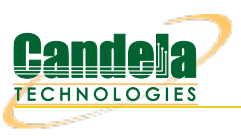

# LANforge WiFi Station Reset Testing

Goal: Use the WiFi Port Reset plugin to emulate restarting of stations associated to your WiFi network.

Requires LANforge 5.2.12 or later. Restarting a WiFi station exercises the whole network stack because it forces negotiation across the wired network: your AP, your DHCP server, your AP controller, and possibly your RADIUS server. Performing this test at an unusually high frequency is a challenging robustness test for your wireless topology and can expose possible race conditions when large numbers of stations reset simultaneously while passing traffic. This cookbook assumes the System Under Test is your AP and that a CT520 (or better) is emulating stations to be reset on the network.

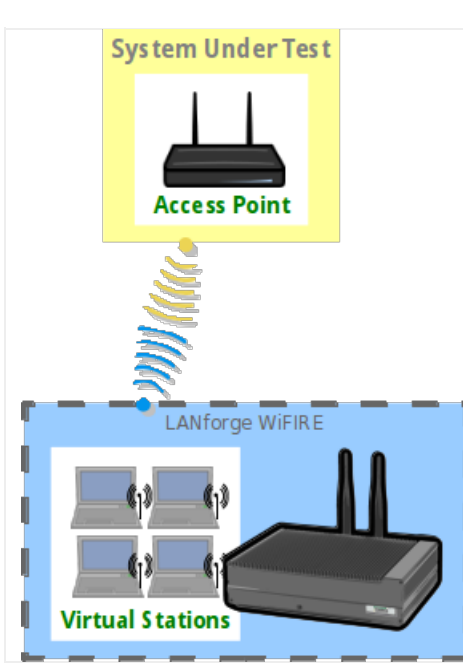

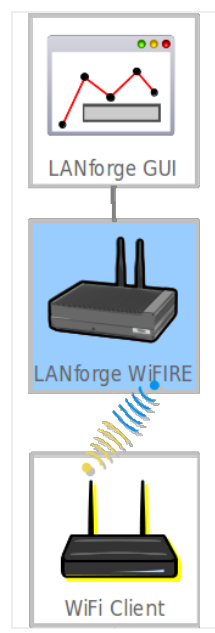

## 1. Create WiFi stations

## A. In the **Ports** tab, select *wiphy0* and click **Create**

| LANforge Manager Version(5.2.12) 🔶 -                                                                |                                         |       |          |           |       |        |                 |    |       |         |         |         |           | + _ □ × |        |
|----------------------------------------------------------------------------------------------------|-----------------------------------------|-------|----------|-----------|-------|--------|-----------------|----|-------|---------|---------|---------|-----------|---------|--------|
| <u>C</u> ontrol                                                                                     | Control Reporting Tear-Off Info Plugins |       |          |           |       |        |                 |    |       |         |         |         |           |         |        |
|                                                                                                    |                                         |       |          |           |       |        |                 |    | Stop  | All     | Restart | Manager |           | Refresh | HELP   |
|                                                                                                    |                                         |       |          |           |       |        |                 |    |       |         |         |         |           |         |        |
| File-IO   Layer-4   Test Mgr   Test Group   Resource Mgr   Event Log   Alerts   Port Mgr   Messages |                                         |       |          |           |       |        |                 |    |       |         |         |         |           |         |        |
| Status Layer-3 L3 Endps WanLinks Attenuators                                                        |                                         |       |          |           |       |        |                 |    |       |         |         |         |           |         |        |
| Disp: 192.168.100.27:0.0 Sniff Packets Clear Counters Reset Port Delete                             |                                         |       |          |           |       |        |                 |    |       |         |         |         |           |         |        |
| Rpt Timer: medium (8 s) ✓ Apply View Details Create Modify Batch Modify                             |                                         |       |          |           |       |        |                 |    |       |         |         |         |           |         |        |
| All Ethernet Interfaces (Ports) for all Resources.                                                  |                                         |       |          |           |       |        |                 |    |       |         |         | e type. |           |         |        |
| Port                                                                                                | Pha                                     | Down  |          | IP        | SEC   | Alias  | Alias Parent RX |    |       | RX Pkts | Pps RX  | bps RX  | TX Bytes  | TX Pkts | Pps TX |
| 1.2.3                                                                                               |                                         |       | 0.0.0.0  | )         | 0     | wiphy0 |                 | 6  | 9,725 | 450     | 4       | 5,152   | 1,039     | 10      | ( 🔺    |
| 1.2.2                                                                                               |                                         |       | 10.26.4  | 4.12      | 0     | sta0   | wiphy0          |    | 1,110 | 5       | 0       | 76      | 1,244     | 6       |        |
| 1.2.17                                                                                              |                                         | ~     | 0.0.0.0  | )         | 0     | wlan2  | wiphy2          |    | 0     | 0       | 0       | 0       | 0         | 0       |        |
| 1.2.16                                                                                              |                                         | V     | 0.0.0.0  | )         | 0     | wlan1  | wiphy1          |    | 0     | 0       | 0       | 0       | 0         | 0       |        |
| 1.2.15                                                                                              |                                         | V     | 0.0.0.0  | )         | 0     | wlan0  | wiphy0          |    | 0     | 0       | 0       | 0       | 0         | 0       |        |
| 1.2.14                                                                                              |                                         |       | 0.0.0.0  | )         | 0     | wiphy2 |                 |    | 0     | 0       | 0       | 0       | 0         | 0       |        |
| 1.2.13                                                                                              |                                         |       | 0.0.0.0  | )         | 0     | wiphyl |                 |    | 0     | 0       | 0       | 0       | 0         | 0       |        |
| 1.2.1                                                                                               |                                         |       | 10.26.1  | 1.3       | 0     | ethl   |                 |    | 2,768 | 8       | 0       | 191     | 0         | 0       |        |
| 1.2.0                                                                                               |                                         |       | 192.16   | 8.100.42  | 0     | eth0   |                 | 17 | 4,141 | 1,651   | 14      | 12,056  | 2,768,838 | 2,349   | 2( 🗸   |
|                                                                                                    |                                         |       |          |           |       |        |                 |    |       |         |         |         |           |         | •      |
| Logged                                                                                              | in to:                                  | 192.1 | 68.100.3 | 26:4002 a | s: Ad | min    |                 |    |       |         |         |         |           |         |        |

B. In the Create VLANS window, craft ten wifi stations:

|   |                                                 |                                               | Create VLANs o         | on Port: 1.2.3 |              | + _ □ ×   |
|---|-------------------------------------------------|-----------------------------------------------|------------------------|----------------|--------------|-----------|
| 0 | <ul><li>○ MAC-VLAN</li><li>● WiFi STA</li></ul> | ○ 802.1Q-VLAN ○ Red<br>○ WiFi VAP ○ WiFi Moni | direct 🔾 Bridge<br>tor | ⊖ GRE Tunnel   |              |           |
| 2 | Shelf:                                          | 1                                             | Resource:              | 2 (kedtest)    | Port: 3 (v   | viphy0) 🗸 |
| B | VLAN ID:                                        |                                               | DHCP-IPv4              |                |              |           |
|   | Parent MAC:                                     | 00:0e:8e:43:36:e9                             | DHCP Client ID:        | •              |              |           |
|   | MAC Addr:                                       | xxx;xxx;xx;*;*;xxx 👻                          | IP Address:            |                | Global IPv6: | AUTO      |
|   | Quantity:                                       | 10                                            | IP Mask or Bits:       |                | Link IPv6:   | AUTO      |
|   |                                                 |                                               | Gateway IP:            |                | IPv6 GW:     | AUTO      |
|   | #1 Redir Name:                                  |                                               | #2 Redir Name:         |                |              |           |
|   | STA ID:                                         | 0                                             | SSID:                  | jedtest        | •            | •         |
|   | WiFi AP:                                        |                                               | Key/Phrase:            |                |              |           |
|   | Use WPA                                         | Use WPA2                                      | Use WEP                |                |              |           |
|   |                                                 |                                               |                        |                |              |           |
| A | Down                                            |                                               |                        |                |              |           |
|   | Apply                                           | <u>C</u> ancel                                |                        |                |              |           |
|   |                                                 | h                                             | 46                     |                | ** k =       |           |

- A. Select WiFi STA
- B. For MAC address, choose xx:xx:\*:\*:xx
- C. Select DHCP-IPv4
- D. Enter Quantity 10
- E. Specify **0** for *STA ID*
- F. The example *SSID* for this cookbook is jedtest
- G. ...and then click Apply
- C. You will see ten stations created:

| <u></u>         |                                                                                                    |        |                                         |        | LANfo  | rge Ma                                                      | nager Vo     | ersion(5.2.1    | 2)       |       |        |        | + _ = × |  |
|-----------------|----------------------------------------------------------------------------------------------------|--------|-----------------------------------------|--------|--------|-------------------------------------------------------------|--------------|-----------------|----------|-------|--------|--------|---------|--|
| <u>C</u> ontrol | <u>R</u> epor                                                                                       | ting ] | <u> [</u> ear-Off <u>I</u> nfo <u>P</u> | lugins |        |                                                             |              |                 |          |       |        |        |         |  |
|                 | Stop All Restart Manager Refresh HELP                                                               |        |                                         |        |        |                                                             |              |                 |          |       |        |        |         |  |
| Eile-IO         | File-IO / Laver-4 / Test Mar / Test Group / Resource Mar / Event Log / Alerts / Port Mar / Messages |        |                                         |        |        |                                                             |              |                 |          |       |        |        |         |  |
|                 | Status     Layer-3     L3 Endps     WanLinks     Attenuators                                        |        |                                         |        |        |                                                             |              |                 |          |       |        |        |         |  |
|                 | Disp: 192.168.100.27:0.0 Sniff Packets Clear Counters Reset Port Delete                             |        |                                         |        |        |                                                             |              |                 |          |       |        |        |         |  |
|                 | Disp. 192.100.27:0.0 Shin Fackets Clear Counters Reset Port Delete                                  |        |                                         |        |        |                                                             |              |                 |          |       |        |        |         |  |
|                 | Rpt Timer: medium (8 s) 🔻 Apply View Details Create Modify Batch Modify                             |        |                                         |        |        |                                                             |              |                 |          |       |        |        |         |  |
|                 |                                                                                                    |        |                                         |        | All Et | hernet l                                                    | nterfaces (P | orts) for all R | esources |       |        |        |         |  |
| Port            | Pha                                                                                                 | Down   | IP                                      | SEC    | Alias  | lias Parent RX Bytes RX Pkts Pps RX bps RX TX Bytes TX Pkts |              |                 |          |       |        | Pps TX |         |  |
| 1.1.0           |                                                                                                    |        | 10.20.4.1                               | -      | vapo   | mpnyo                                                       | 57,03        | 2 240           |          | 1,000 |        | 200    |         |  |
| 1.2.12          |                                                                                                    |        | 10.26.4.51                              | 0      | sta9   | wiphy0                                                      | 15,40        | 130             | 1        | 1,106 | 2,224  | 16     |         |  |
| 1.2.11          |                                                                                                    |        | 10.26.4.49                              | 0      | sta8   | wiphy0                                                      | 15,83        | 36 132          | 1        | 1,136 | 2,586  | 17     |         |  |
| 1.2.10          |                                                                                                    |        | 10.26.4.47                              | 0      | sta/   | wiphy0                                                      | 15,58        | 34 132          | 1        | 1,118 | 2,224  | 16     |         |  |
| 1.2.09          |                                                                                                    |        | 10.26.4.42                              | 0      | stab   | wipnyu                                                      | 14,61        | 2 122           | 1        | 1,048 | 13,052 | 60     |         |  |
| 1.2.08          |                                                                                                    |        | 10.26.4.46                              | 0      | sta5   | wipnyu                                                      | 15,70        | 134             | 1        | 1,130 | 2,224  | 10     |         |  |
| 1.2.07          |                                                                                                    |        | 10.26.4.43                              | 0      | sta4   | wiphyo                                                      | 15,85        | 130             | 1        | 1,139 | 2,048  | 18     |         |  |
| 1.2.00          |                                                                                                    |        | 10.26.4.45                              | 0      | sta3   | wiphy0                                                      | 10,20        | 30 137          | 1        | 1,108 | 2,580  | 1/     | =       |  |
| 1.2.03          | $+ \vdash$                                                                                          |        | 10.26.4.44                              | 0      | etal   | wiphy0                                                      | 10,03        | 4 137           | 1        | 1,149 | 2,224  | 10     |         |  |
| 1 2 02          |                                                                                                    |        | 10.26.4.48                              | 0      | stan   | wiphy0                                                      | 16.50        | 129             | 1        | 1 211 | 2,224  | 10     |         |  |
| 1 2 01          |                                                                                                    |        | 10.26.1.3                               | 0      | eth1   | mpriyo                                                      | 19.23        | 30 72           |          | 132   | 2,040  | 10     |         |  |
| 112101          | + =                                                                                                 |        | 101201110                               | -      |        |                                                             | 10120        |                 | -        | 102   | -      | -      |         |  |
|                 |                                                                                                    |        |                                         |        |        |                                                             |              |                 |          |       |        |        | P       |  |
| Logged          | in to:                                                                                              | 192.16 | 58.100.26:4002                          | as: Ad | lmin   |                                                             |              |                 |          |       |        |        |         |  |

- 2. Create Connections to Stations
  - A. In the  $\ensuremath{\text{Layer-3}}$  tab, click  $\ensuremath{\text{Create}}$

| 🛃 LANforge Manager Version(5.2.12) 🔶 + – 🗆 ×                                                                                                    |
|----------------------------------------------------------------------------------------------------|
| Control Reporting Tear-Off Info Plugins                                                                                                    |
| Stop All Restart Manager Refresh HELP                                                                                                    |
| File-IO   Layer-4   Test Mgr   Test Group   Resource Mgr   Event Log   Alerts   Port Mgr   Messages                                                                             |
| Status Layer-3 L3 Endps WanLinks Attenuators                                                                                                    |
| Rpt Timer: fast (1 s) ▼ Go Test Manager all ▼ Select All Start Stop Quiesce Clear                                                                                               |
| View 0 - 200 🔽 Go Display Create Modify Delete                                                                                                    |
| Cross Connects for Selected Test Manager                                                                                                    |
| Name   Type   State   Pkt Tx A $\rightarrow$ B   Pkt Tx A $\leftarrow$ B   Rate A $\rightarrow$ B   Rate A $\leftarrow$ B   Rx Drop % A   Rx Drop % B   Drop Pkts A   Drop Pkts |
|                                                                                                    |
|                                                                                                    |
|                                                                                                    |
|                                                                                                    |
|                                                                                                    |
|                                                                                                    |
| Ungged in to: 192.168.100.26:4002 as: Admin                                                                                                    |

B. Create station download traffic

| <u>ي</u>             | sta-trf - Create/                          | M   | odify Cross Connec        | 2    | + _ □ X                       |
|----------------------|--------------------------------------------|-----|---------------------------|------|-------------------------------|
| + - All              | Display S                                  | ync | Batch-Create              | Ap   | oply OK Cancel                |
| CX Name:<br>CX Tvpe: | Cross-Connect<br>sta-trf<br>LANforge / TCP |     |                           | Atte | empt to apply changes, and cl |
| Resource:            | Endpoint A<br>2 (kedtest)                  | •   | Endpoint B<br>2 (kedtest) | -    |                               |
| Port:                | 2 (sta0)                                   | •   | 1 (eth1)                  | •    |                               |
| Min Tx Rate:         | )ld DSL ( 256 Kbps )                       | •   | old DSL ( 256 Kbps        | ) 🗸  |                               |
| Max Tx Rate:         | Same                                       | •   | Same                      | -    |                               |
| Min PDU Size:        | TCP Pld (1,460 B)                          | •   | TCP Pld (1,460 B)         | -    |                               |
| Max PDU Size:        | Same                                       | •   | Same                      | -    |                               |
| IP ToS:              | Best Effort (0)                            | •   | Best Effort (0)           | -    |                               |
| Pkts To Send:        | Infinite                                   | -   | Infinite                  | -    |                               |
|                      |                                            |     |                           |      |                               |

- A. This example connection is named *sta-trf*
- B. Connection Type is LANforge / TCP
- C. This example *resource* is **kedtest**, where our stations live
- D. The Endpoint A Port will be the station sta0,
- E. and the Endpoint B *Port* will be upstream of the ap, eth1.
- F. We'll set the *Min Tx Rate* for both sides to **265 Kbps**
- G. and set the PDU Size to TCP Pld (1,460 B).
- H. ...then click **OK**
- C. Test this station by selecting it and clicking Start

| LANforge Manager Version(5.2.12)                                                                                | + _ = ×   |  |  |  |  |  |  |  |  |  |  |
|----------------------------------------------------------------------------------------------------|-----------|--|--|--|--|--|--|--|--|--|--|
| <u>Control Reporting Tear-Off</u> Info <u>Plugins</u>                                                           |           |  |  |  |  |  |  |  |  |  |  |
| Stop All Restart Manager Refresh                                                                                | HELP      |  |  |  |  |  |  |  |  |  |  |
| File-IO Layer-4 Test Mgr Test Group Resource Mgr Event Log Alerts Port Mgr Messages                             |           |  |  |  |  |  |  |  |  |  |  |
| Status Layer-3 L3 Endps WanLinks Attenuators                                                                    |           |  |  |  |  |  |  |  |  |  |  |
| Rpt Timer: fast (1 s) ▼ Go Select All Start Stop Quiesce Clear   View 0 - 200 ▼ Go Display Crgate Modify Delete |           |  |  |  |  |  |  |  |  |  |  |
| Cross Connects for Selected Test Manager                                                                        |           |  |  |  |  |  |  |  |  |  |  |
| Name Type State Pkt Tx A → B Pkt Tx A ← B Rate A → B Rate A ← B Rx Drop % A Rx Drop % B Drop Pkts A             | op Pkts B |  |  |  |  |  |  |  |  |  |  |
| sta-trf LF/TCP Stopped 0 0 0 0 0 0 0                                                                            | 0         |  |  |  |  |  |  |  |  |  |  |
|                                                                                                    |           |  |  |  |  |  |  |  |  |  |  |
| Logged in to: 192.168.100.26:4002 as: Admin                                                                     |           |  |  |  |  |  |  |  |  |  |  |

- D. Click  $\ensuremath{\text{Stop}}$  when you are done testing the connection
- E. Click **Modify** for **sta-trf** and we will batch create nine more:

| <u>ځ</u>                                   | LANforge Manager Version(                                             | 5.2.12)                                                    |
|--------------------------------------------|-----------------------------------------------------------------------|------------------------------------------------------------|
| <u>Control Reporting Tear-Off</u> Info Plu | ugins                                                                 |                                                            |
|                                            | Stop All                                                              | Restart Manager Refresh HELP                               |
| File-IO Layer-4 Test Mgr Test (            | Group Resource Mgr Event Log Alerts                                   | Port Mgr Messages                                          |
| Status Layer                               | r-3 L3 Endps                                                          | WanLinks Attenuators                                       |
| Rpt Timer: fast (1 s)                      | Go Test Manager all                                                   | Select All Start Stop Quiesce Clear                        |
| View 0 - 200                               | Go                                                                    | Display Cr <u>e</u> ate Modify Delete                      |
|                                            |                                                                       | est Manager                                                |
| Name Type State Pk                         | t Tx A $\rightarrow$ B Pkt Tx A $\leftarrow$ B Rate A $\rightarrow$ B | Rate A ← B Rx Drop % A Rx Drop % B Drop Pkts A Drop Pkts B |
| sta-trf LF/TCP Stopped                     | 0 0 0                                                                 | 0 0 0 0 0                                                  |
|                                            | II                                                                    |                                                            |
| Logged in to: 192.168.100.26:4002 a        | as: Admin                                                             |                                                            |

F. Click Batch Create in the Create-Modify Cross Connect window

| <b></b>                       | sta-trf - Create                           | /м   | odify Cross Connect              | -      |                  | + _ = ×        |
|-------------------------------|--------------------------------------------|------|----------------------------------|--------|------------------|----------------|
| + - All                       | Display                                    | Syno | Batch-Create                     | App    | ly ОК            | Cancel         |
| CX Name:<br>CX Tvoe:          | Cross-Connect<br>sta-trf<br>LANforge / TCP |      | Create a s                       | series | s of tests based | d off of the c |
| Resource:                     | Endpoint A<br>2 (kedtest)                  | -    | Endpoint B<br>2 (kedtest)        | -      |                  |                |
| Port:<br>Min Tx Rate:         | 2 (staO)<br>)ld DSL ( 256 Kbps )           | •    | 1 (eth1)<br>)ld DSL ( 256 Kbps ) |        |                  |                |
| Max Tx Rate:<br>Min PDU Size: | Same<br>TCP Pld (1,460 B)                  | •    | Same<br>TCP Pld (1,460 B)        | •      |                  |                |
| Max PDU Size:<br>IP ToS:      | Same<br>Best Effort (0)                    | •    | Same<br>Best Effort (0)          | •      |                  |                |
| Pkts To Send:                 | Infinite                                   | •    | Infinite                         | •      |                  |                |

G. Create nine more cross connects like this one:

| 🛓 🛛 Layer-3 Batch Creator: sta-trf 🔶 🛧 – 🗆      | × |
|-------------------------------------------------|---|
|                                                 |   |
| sta-trf01, sta-trf02 sta-trf09                  |   |
| Endp-A Resources: 2, 2 2                        |   |
| Endp-B Resources: 2, 2 2                        |   |
| Endp-A Ports: stal, sta2 sta9                   |   |
| Endp-B Ports: eth1, eth1 eth1                   |   |
| Endp-A IPs: AUTO, AUTO AUTO                     |   |
| Endp-B IPs: AUTO, AUTO AUTO                     |   |
|                                                 |   |
| Quantity: 9 Number of Digits: 2 🗹 Zero Pad      |   |
| Starting Name Suffix: 1 Name Increment: 1       |   |
| Resource Increment A: 0 Resource Increment B: 0 |   |
| Port Increment A: 1 Port Increment B: 0         |   |
| IP Addr Increment A: 0 IP Addr Increment B: 0   |   |
| IP-Port Increment A: 1 IP-Port Increment B: 1   |   |
| Apply Close                                     |   |

- A. Set Quantity to 9
- B. Set Number of Digits to 2
- C. We are not changing the B-side port, so we do not need to increment it. Set the Port Increment B to 0

#### H. Select all connections and click **Start**

| <b>£</b>                |                                                                                                    |            | LA                   | Nforge Ma  | anager Versio     | n(5.2.12)       |             |             |             | ↑ _ □ ×     |  |  |  |  |  |
|-------------------------|----------------------------------------------------------------------------------------------------|------------|----------------------|------------|-------------------|-----------------|-------------|-------------|-------------|-------------|--|--|--|--|--|
| Control Report          | Control Reporting Tear-Off Info Plugins                                                                                                    |            |                      |            |                   |                 |             |             |             |             |  |  |  |  |  |
|                         | Stop All Restart Manager Refresh HELP                                                                                                    |            |                      |            |                   |                 |             |             |             |             |  |  |  |  |  |
| File-IO Layer<br>Status | File-IO   Layer-4   Test Mgr   Test Group   Resource Mgr   Event Log   Alerts   Port Mgr   Messages     Status   Layer-3   L3 Endps   WanLinks   Attenuators |            |                      |            |                   |                 |             |             |             |             |  |  |  |  |  |
| Rpt Time                | Rpt Timer: fast (1 s) Go Test Manager all Image: Select All Start Stop Quiesce Clear                                                                         |            |                      |            |                   |                 |             |             |             |             |  |  |  |  |  |
| View                    | View 0 - 200 View Go Display Create Modify Delete                                                                                                    |            |                      |            |                   |                 |             |             |             |             |  |  |  |  |  |
|                         |                                                                                                    |            |                      | -Cross Con | nects for Selecte | d Test Manager— |             |             |             |             |  |  |  |  |  |
| Name                    | Туре                                                                                                    | State      | $Pkt Tx A \to B Pkt$ | Tx A ← B   | Rate A → B        | Rate A ← B      | Rx Drop % A | Rx Drop % B | Drop Pkts A | Drop Pkts B |  |  |  |  |  |
| sta-trf                 | LF/TCP                                                                                                    | Stopped    | 0                    | 0          | 0                 | 0               | 0           | 0           | 0           | 0           |  |  |  |  |  |
| sta-trf01               | LF/TCP                                                                                                    | Stopped    | 0                    | 0          | 0                 | 0               | 0           | 0           | 0           | 0           |  |  |  |  |  |
| sta-trf02               | LF/TCP                                                                                                    | Stopped    | 0                    | 0          | 0                 | 0               | 0           | 0           | 0           | 0           |  |  |  |  |  |
| sta-trf03               | LF/TCP                                                                                                    | Stopped    | 0                    | 0          | 0                 | 0               | 0           | 0           | 0           | 0           |  |  |  |  |  |
| sta-trf04               | LF/TCP                                                                                                    | Stopped    | 0                    | 0          | 0                 | 0               | 0           | 0           | 0           | 0           |  |  |  |  |  |
| sta-trf05               | LF/TCP                                                                                                    | Stopped    | 0                    | 0          | 0                 | 0               | 0           | 0           | 0           | 0           |  |  |  |  |  |
| sta-trf06               | LF/TCP                                                                                                    | Stopped    | 0                    | 0          | 0                 | 0               | 0           | 0           | 0           | 0           |  |  |  |  |  |
| sta-trf07               | LF/TCP                                                                                                    | Stopped    | 0                    | 0          | 0                 | 0               | 0           | 0           | 0           | 0           |  |  |  |  |  |
| sta-trf08               | LF/TCP                                                                                                    | Stopped    | 0                    | 0          | 0                 | 0               | 0           | 0           | 0           | 0           |  |  |  |  |  |
| sta-trr09               | LF/TCP                                                                                                    | Stopped    | 0                    | 0          | 0                 | 0               | 0           | 0           | 0           | 0           |  |  |  |  |  |
|                         |                                                                                                    |            |                      | 1          |                   |                 |             |             |             | •           |  |  |  |  |  |
| Logged in to: 3         | 192.168.                                                                                                    | 100.26:400 | 02 as: Admin         |            |                   |                 |             |             |             |             |  |  |  |  |  |

I. Connections should not show dropped packets in the \_\_Rx Drop % A *or* Rx Drop % B\_\_ columns

| <u></u>                                                                     | LANforge Manager Version(5.2.12) 🔶 – 🗆                                                                                                    |            |              |       |                     |                  |   |   |   |   |  |  |  |  |
|-----------------------------------------------------------------------------|----------------------------------------------------------------------------------------------------|------------|--------------|-------|---------------------|------------------|---|---|---|---|--|--|--|--|
| <u>Control</u> Report                                                       | iontrol <u>R</u> eporting <u>T</u> ear-Off <u>Info</u> <u>Plugins</u>                                                                                                    |            |              |       |                     |                  |   |   |   |   |  |  |  |  |
|                                                                             | Stop All Restart Manager Refresh HELP                                                                                                    |            |              |       |                     |                  |   |   |   |   |  |  |  |  |
| File IO Lavor                                                               | File-10 / Laver-4 / Test Mar / Test Group / Resource Mar / Event Log / Alerts / Port Mar / Messages                                                                                                    |            |              |       |                     |                  |   |   |   |   |  |  |  |  |
| Triterio Layer-4 reschipt resconce mai Evenic Log Alleris Port Mgr Messages |                                                                                                    |            |              |       |                     |                  |   |   |   |   |  |  |  |  |
| Status Layer-3 L3 Endps WanLinks Attenuators                                |                                                                                                    |            |              |       |                     |                  |   |   |   |   |  |  |  |  |
| Rpt Timer                                                                   | Rpt Timer: fast (1 s) 🔻 Go Test Manager all 💌 Select All Start Stop Quiesce Clear                                                                                                    |            |              |       |                     |                  |   |   |   |   |  |  |  |  |
| View                                                                        | View 0 - 200 View Go Display Create Modify Delete                                                                                                    |            |              |       |                     |                  |   |   |   |   |  |  |  |  |
|                                                                             |                                                                                                    |            |              |       | onnects for Selecte | ed Test Manager— |   |   |   |   |  |  |  |  |
| Name                                                                        | Name   Type   State   Pkt Tx A $\rightarrow$ B   Pkt Tx A $\leftarrow$ B   Rate A $\rightarrow$ B   Rate A $\leftarrow$ B   Rx Drop % A   Rx Drop % B   Drop Pkts A   Drop Pkts B                                                                                                    |            |              |       |                     |                  |   |   |   |   |  |  |  |  |
| sta-trf                                                                     | LF/TCP                                                                                                    | Run        | 3,404        | 3,403 | 255,911             | 255,835          | 0 | 0 | 0 | 0 |  |  |  |  |
| sta-trf08                                                                   | LF/TCP                                                                                                    | Run        | 3,422        | 3,422 | 255,935             | 255,935          | 0 | 0 | 0 | 0 |  |  |  |  |
| sta-trf09                                                                   | LF/TCP                                                                                                    | Run        | 3,422        | 3,422 | 255,937             | 255,935          | 0 | 0 | 0 | 0 |  |  |  |  |
| sta-trf05                                                                   | LF/TCP                                                                                                    | Run        | 3,418        | 3,422 | 255,962             | 255,934          | 0 | 0 | 0 | 0 |  |  |  |  |
| sta-trf07                                                                   | LF/TCP                                                                                                    | Run        | 3,422        | 3,422 | 255,934             | 255,934          | 0 | 0 | 0 | 0 |  |  |  |  |
| sta-trf03                                                                   | LF/TCP                                                                                                    | Run        | 3,424        | 3,424 | 255,916             | 255,914          | 0 | 0 | 0 | 0 |  |  |  |  |
| sta-trf01                                                                   | LF/TCP                                                                                                    | Run        | 3,411        | 3,409 | 255,942             | 255,956          | 0 | 0 | 0 | 0 |  |  |  |  |
| sta-trf02                                                                   | LF/TCP                                                                                                    | Run        | 3,413        | 3,416 | 255,929             | 255,975          | 0 | 0 | 0 | 0 |  |  |  |  |
| sta-trf04                                                                   | LF/TCP                                                                                                    | Run        | 3,407        | 3,418 | 255,975             | 255,961          | 0 | 0 | 0 | 0 |  |  |  |  |
| sta-trf06                                                                   | LF/TCP                                                                                                    | Run        | 3,422        | 3,422 | 255,935             | 255,935          | 0 | 0 | 0 | 0 |  |  |  |  |
| •                                                                           | Image: Constraint of the second second sec |            |              |       |                     |                  |   |   |   |   |  |  |  |  |
| Logged in to: 1                                                             | 92.168.                                                                                                    | 100.26:400 | 12 as: Admin |       |                     |                  |   |   |   |   |  |  |  |  |

- 3. Configure Port Reset Script
  - A. In the Port Manager tab, select stations sta0 sta9

| <u>ی</u>        |                                                                                                    |       |                 |        | LAN   | orge M        | lanager  | Ve                                                 | rsion(5.2.      | 12)        |         |             |         | + _ 🗆 ×  |
|-----------------|----------------------------------------------------------------------------------------------------|-------|-----------------|--------|-------|---------------|----------|----------------------------------------------------|-----------------|------------|---------|-------------|---------|----------|
| <u>C</u> ontrol | Repor                                                                                               | ting  | Tear-Off Info F | lugins |       |               |          |                                                    |                 |            |         |             |         |          |
|                 | Stop All Restart Manager Refresh HELP                                                               |       |                 |        |       |               |          |                                                    |                 |            |         |             |         |          |
| File-IO         | File-IO   Layer-4   Test Mgr   Test Group   Resource Mgr   Event Log   Alerts   Port Mgr   Messages |       |                 |        |       |               |          |                                                    |                 |            |         |             |         |          |
|                 | Status Layer-3 L3 Endps WanLinks Attenuators                                                        |       |                 |        |       |               |          |                                                    |                 |            |         |             |         |          |
|                 | Disp: 192.168.100.27:0.0 Sniff Packets Clear Counters Reset Port Delete                             |       |                 |        |       |               |          |                                                    |                 |            |         |             |         |          |
|                 | Rpt Timer: medium (8 s) ▼ Apply View Details Create Modify Batch Modify                             |       |                 |        |       |               |          |                                                    |                 |            |         |             |         |          |
|                 |                                                                                                    |       |                 |        | All   | Ethernet      | Interfac | es (Po                                             | orts) for all I | Resources. |         |             |         |          |
| Port            | Pha                                                                                                 | . Dow | n IP            | SEC    | Alias | Parent<br>Dev | RX Byt   | tes                                                | RX Pkts         | Pps RX     | bps RX  | TX Bytes    | TX Pkts | Pps TX   |
| 1.1.0           | _                                                                                                   |       | 10.20.4.1       |        | vapo  | wipityo       | 214,040  | .,, <del>,</del> ,,,,,,,,,,,,,,,,,,,,,,,,,,,,,,,,, |                 |            | 2,507,  | 222,007,034 | 391,049 | 000 0    |
| 1.2.12          |                                                                                                    |       | 10.26.4.51      | 0      | sta9  | wiphy0        | 21,257   | 7,798                                              | 38,835          | 65         | 290,790 | 22,009,588  | 38,622  | 65       |
| 1.2.11          |                                                                                                    |       | 10.26.4.49      | 0      | sta8  | wiphy0        | 21,249   | 9,072                                              | 38,786          | 65         | 290,865 | 21,999,752  | 38,574  | 65       |
| 1.2.10          |                                                                                                    |       | 10.26.4.47      | 0      | sta7  | wiphy0        | 21,247   | 7,308                                              | 38,758          | 65         | 290,858 | 22,004,860  | 38,624  | 65       |
| 1.2.09          |                                                                                                    |       | 10.26.4.42      | 0      | sta6  | wiphy0        | 21,244   | 4,194                                              | 38,723          | 65         | 290,803 | 22,014,686  | 38,667  | 65       |
| 1.2.08          |                                                                                                    |       | 10.26.4.46      | 0      | sta5  | wiphy0        | 21,459   | 9,954                                              | 39,127          | 65         | 290,848 | 22,218,674  | 38,929  | 65       |
| 1.2.07          |                                                                                                    |       | 10.26.4.43      | 0      | sta4  | wiphy0        | 21,409   | 9,922                                              | 39,015          | 65         | 290,807 | 22,173,506  | 38,899  | 65       |
| 1.2.06          |                                                                                                    |       | 10.26.4.45      | 0      | sta3  | wiphy0        | 21,400   | 0,150                                              | 38,975          | 65         | 290,673 | 22,169,234  | 38,935  | 65 =     |
| 1.2.05          |                                                                                                    |       | 10.26.4.44      | 0      | sta2  | wiphy0        | 21,389   | 9,356                                              | 39,010          | 65         | 290,788 | 22,155,736  | 38,912  | 65       |
| 1.2.04          |                                                                                                    |       | 10.26.4.50      | 0      | stal  | wiphy0        | 21,254   | 4,448                                              | 38,738          | 65         | 290,712 | 22,017,214  | 38,679  | 65       |
| 1.2.02          |                                                                                                    |       | 10.26.4.48      | 0      | sta0  | wiphy0        | 22,248   | 8,546                                              | 40,545          | 65         | 290,861 | 23,045,812  | 40,454  | 65       |
| 1.2.01          |                                                                                                    |       | 10.26.1.3       | 0      | eth1  |               | 214,509  | 9,005                                              | 385,688         | 657        | 2,929,  | 214,502,436 | 385,568 | 657 2, 🕶 |
|                 |                                                                                                    |       |                 |        |       |               | -0       |                                                    |                 |            |         |             |         | •        |
| Logged          | in to:                                                                                              | 192.1 | 68.100.26:4002  | as: Ac | lmin  |               |          |                                                    |                 |            |         |             |         |          |

B. In the LANforge Manager windows, select the *Chamber View* - *Tests* - *Port Reset* option - Run Test

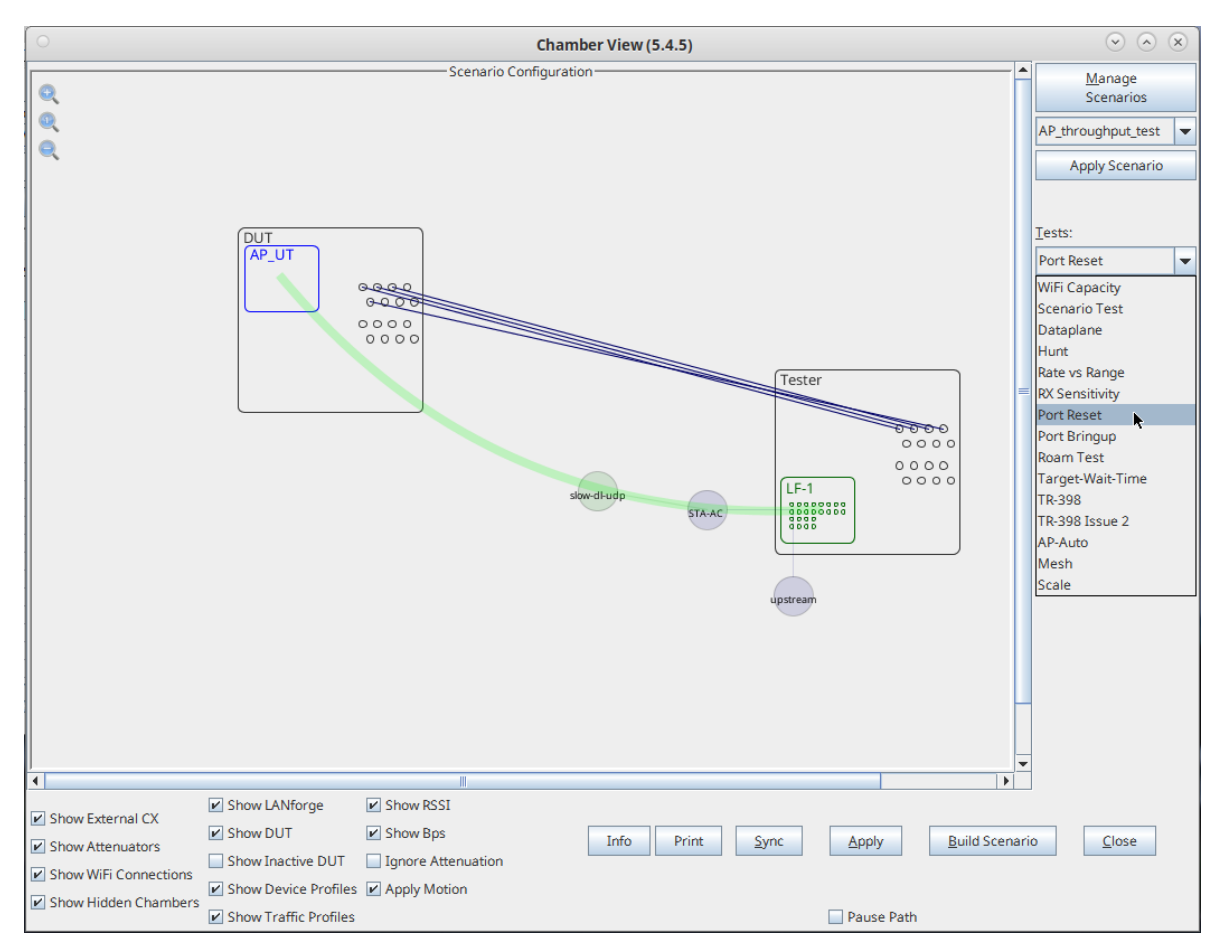

C. In the *Port Reset Test* window, you will see the ten ports already selected. We will configure quick resets for this test:

| <u>ی</u>                                                                                                    | Port Reset | Test                 | * _                                                                                                    | □ × |
|----------------------------------------------------------------------------------------------------|------------|----------------------|----------------------------------------------------------------------------------------------------|-----|
| Concurrent Ports to Rese                                                                                                    | et:        | Five                 | (5)                                                                                                    | -   |
| Minimum Time between R                                                                                                    | esets:     | 5 seconds            | (5 s)                                                                                                    | -   |
| Maximum Time between F                                                                                                    | Resets:    | 20 seconds           | (20 s)                                                                                                    | -   |
|                                                                                                    |            | Random               | Port Selection                                                                                                    |     |
|                                                                                                    | Ports S    | Selection            |                                                                                                    | (   |
| Ports in Use                                                                                                    |            |                      | Free Ports                                                                                                    |     |
| 1.2.2 sta0<br>1.2.4 sta1<br>1.2.5 sta2<br>1.2.6 sta3<br>1.2.7 sta4<br>1.2.8 sta5<br>1.2.9 sta6<br>1.2.10 sta7<br>1.2.11 sta8<br>1.2.12 sta9 | Remove I   | .dd Ports<br>Ports>> | 1.0.0 eth0<br>1.1.0 eth0<br>1.1.1 eth1<br>1.1.2 wiphy0<br>1.1.3 wiphy1<br>1.1.4 wlan0<br>1.1.5 wlan1<br>1.1.6 vap0<br>1.2.0 eth0<br>1.2.1 eth1<br>1.2.2 wiphy0 |     |
|                                                                                                    |            |                      | Start Cl                                                                                                    | ose |

- A. Set Concurrent Ports to Reset to 5
- B. Set Minimum Time between Resets to 5 seconds
- C. and Maximum Time between Resets to 20 seconds
- D. ...and click Start

#### 4. Observe Results

A. The Port Reset Test Results window will show the list of ports getting reset.

| 🔮 Graphical Script Report for: Port Reset Tes 🔪 🔷 🕈 🗕 🗆 🗙 |
|-----------------------------------------------------------|
| Port Reset script requested values:                       |
| Concurrent Ports to Reset: Five (5)                       |
| Minimum Time between Resets: 5 seconds (5 s)              |
| Maximum Time between Resets: 20 seconds (20 s)            |
| Random Port Selection: false                              |
| Date: Thu May 29 13:35:50 PDT 2014                        |
| Build Date: Tue May 20 10:57:47 PDT 2014                  |
| Build Version: 5.2.12                                     |
|                                                           |
| Add Your Notes Below:                                     |
|                                                           |
|                                                           |
|                                                           |
|                                                           |
|                                                           |
| 1401395999 969 reset port 1.2 sta6                        |
| 1401305000 660 reset port 1 2 sta7                        |
| 1401305000 070 reset port 1 2 sta8                        |
| 1401395999 971 reset port 1 2 sta9                        |
| 1401396012.250 reset port 1.2 sta0                        |
| 1401396012.250 reset port 1 2 stal                        |
| 1401396012.250 reset port 1 2 sta2                        |
| 1401396012 251 reset port 1 2 sta3                        |
| 1401396012.251 reset port 1.2 sta4                        |
| 1401396030.832 reset port 1 2 sta5                        |
| 1401396030.832 reset port 1 2 sta6                        |
| 1401396030.832 reset port 1 2 sta7                        |
| 1401396030.832 reset port 1 2 sta8                        |
| 1401396030.832 reset port 1 2 sta9                        |
| 1401396035.948 reset port 1.2 sta0                        |
| 1401396035.948 reset port 1 2 stal                        |
| 1401396035.948 reset port 1 2 sta2                        |
| 1401396035.948 reset port 1 2 sta3                        |
| 1401396035.948 reset port 1 2 sta4                        |
| 1401396045.998 reset port 1 2 sta5                        |
| 1401396045.998 reset port 1 2 sta6                        |
| 1401396045.999 reset port 1 2 sta7                        |
| 1401396045.999 reset_port 1 2 sta8                        |
| 1401396045.999 reset_port 1 2 sta9                        |
| 1401396052.644 reset_port 1 2 sta0                        |
| 1401396052.645 reset_port 1 2 stal                        |
| 1401396052.645 reset_port 1 2 sta2                        |
| 1401396052.645 reset_port 1 2 sta3                        |
| 1401396052.645 reset_port 1 2 sta4                        |
| 1401396066.772 reset_port 1 2 sta5                        |
| 1401396066.773 reset_port 1 2 sta6                        |
| 1401396066.773 reset_port 1 2 sta7                        |
| 1401396066.773 reset_port 1 2 sta8                        |
| 1401396066.773 reset_port 1 2 sta9                        |
| 1401396085.062 reset_port 1 2 sta0                        |
| 1401396085.062 reset_port 1 2 stat                        |
| 1401396085.062 reset_port 1 2 sta2                        |
| 1401396085.062 reset_port 1 2 sta3                        |
| 1401390003.002 reset port 1 2 sta4                        |
|                                                           |
|                                                           |
| Close Save File                                           |

B. The Layer-3 tab will show the amount of lost and dropped packets.

| <b>£</b>              |                                                                                   | _                   | _               | LANforge     | Manager Versi      | on(5.2.12)       | _               |                | _             | + _ = ×     |
|-----------------------|-----------------------------------------------------------------------------------|---------------------|-----------------|--------------|--------------------|------------------|-----------------|----------------|---------------|-------------|
| <u>Control</u> Report | ing <u>T</u> ea                                                                   | ar-Off <u>I</u> nfo | <u>P</u> lugins |              |                    |                  |                 |                |               |             |
|                       |                                                                                   |                     |                 |              | Stop               | All Rest         | art Manager     |                | Refresh       | HELP        |
| File-IO Laver         | -4 Te                                                                             | st Mar Te           | st Group B      | esource Mar  | Event Log Ale      | rts Port Mar     | senessel        |                |               |             |
| Status                | 4 10.                                                                             |                     | aver-3          |              | 13 Endos           | WanLin           | ks              | γ              | Attenuators   |             |
| 010100                |                                                                                   | 1                   | .,              |              |                    |                  |                 |                | , accordatore |             |
| Rpt Timer             | Rpt Timer: fast (1 s) 🔻 Go Test Manager all 💌 Select All Start Stop Quiesce Clear |                     |                 |              |                    |                  |                 |                |               |             |
| View                  | 0 - 20                                                                            | 0                   |                 | 🕶 Go         |                    | Display          | Cr <u>e</u> ate | <u>M</u> odify | Delete        |             |
|                       |                                                                                   |                     |                 |              | onnects for Select | ed Test Manager— |                 |                |               |             |
|                       | 1                                                                                 |                     |                 |              |                    |                  |                 |                |               |             |
| Name                  | Туре                                                                              | State               | Pkt Tx A → B    | Pkt Tx A ← B | Rate A → B         | Rate A ← B       | Rx Drop % A     | Rx Drop % B    | Drop Pkts A   | Drop Pkts B |
| sta-trf06             | LF/TCP                                                                            | Run                 | 37,168          | 37,167       | 244,535            | 244,529          | 0.296           | 0.517          | 110           | 192         |
| sta-trf01             | LF/TCP                                                                            | Run                 | 36,584          | 36,589       | 240,615            | 240,604          | 0.344           | 0.541          | 126           | 198         |
| sta-trf07             | LF/TCP                                                                            | Run                 | 36,944          | 36,943       | 243,062            | 243,055          | 0.3             | 0.536          | 111           | 198         |
| sta-trf09             | LF/TCP                                                                            | Run                 | 36,666          | 36,665       | 241,233            | 241,226          | 0.475           | 0.54           | 174           | 198         |
| sta-trf04             | LF/TCP                                                                            | Run                 | 36,613          | 36,613       | 240,884            | 240,884          | 0.497           | 0.56           | 182           | 205         |
| sta-trf08             | LF/TCP                                                                            | Run                 | 36,666          | 36,665       | 241,233            | 241,226          | 0.305           | 0.537          | 112           | 197         |
| sta-trf05             | LF/TCP                                                                            | Run                 | 36,779          | 36,779       | 241,976            | 241,976          | 0.517           | 0.579          | 190           | 213         |
| sta-trf02             | LF/TCP                                                                            | Run                 | 36,498          | 36,498       | 240,127            | 240,127          | 0.299           | 0.556          | 109           | 203         |
| sta-trf03             | LF/TCP                                                                            | Run                 | 36,670          | 36,670       | 241,259            | 241,259          | 0.303           | 0.559          | 111           | 205         |
| sta-trf               | LF/TCP                                                                            | Run                 | 36,737          | 36,739       | 241,651            | 241,634          | 0.544           | 0.593          | 200           | 218         |
|                       |                                                                                   |                     |                 |              |                    |                  |                 |                |               |             |
| •                     |                                                                                   |                     |                 |              |                    |                  |                 |                |               | •           |
| Logged in to: 1       | 92.168                                                                            | 100.26:400          | 12 as: Admin    | 1            |                    |                  |                 |                |               |             |

C. We can graph the throughput of the connections with the Dynamic Report menu option

| <u>ن</u>                     |                                                 |                     |                 | LAN    | lforge  | Manager Versi              | on(5.2.12)   |        |                 |             |             | ↑ _ □ ×     |
|------------------------------|-------------------------------------------------|---------------------|-----------------|--------|---------|----------------------------|--------------|--------|-----------------|-------------|-------------|-------------|
| <u>Control</u> <u>R</u> epor | ting <u>T</u> ea                                | ar-Off <u>I</u> nfo | <u>P</u> lugins |        |         |                            |              |        |                 |             |             |             |
|                              |                                                 |                     |                 |        |         | Stor                       | o All        | Rest   | art Manager     |             | Refresh     | HELP        |
|                              |                                                 |                     |                 |        |         |                            |              |        |                 |             |             |             |
| File-IO Laye                 | File-IO   Layer-4   Test Mgr   Test Group   Res |                     |                 |        |         | Event Log Ale              | rts   Port N | 1gr N  | lessages        | ~~~~~       |             |             |
| Status                       |                                                 | [ L                 | ayer-3          |        |         | L3 Endps                   |              | WanLin | ks              |             | Attenuators | 6           |
| Rpt Time                     | er: fast                                        | (1 s)               | Go Tes          | st Mar | ager a  | all 🗸                      | Select       | All    | Start           | Stop Qu     | iesce C     | lear        |
| View                         | 0 - 20                                          | 0                   |                 | -      | Go      |                            | D            | isplay | Cr <u>e</u> ate | Modify      | Delete      |             |
|                              |                                                 |                     |                 |        | Cross ( | Connects for Select        | ed Test Man  | ager—  |                 |             |             |             |
|                              |                                                 |                     |                 |        |         |                            |              |        |                 |             |             |             |
| Name                         | Туре                                            | State               | Pkt Tx A → B    | Pkt T  | x A ← B | Rate A → B                 | Rate A       | ⊢B     | Rx Drop % A     | Rx Drop % B | Drop Pkts A | Drop Pkts B |
| sta-trf05                    | LE/TCP                                          | Run                 | 37 223          |        | 37 223  | 241.038                    | 2            | 41 038 | 0.537           | 0.602       | 200         | 224         |
| sta-trf                      | LF/TCP                                          | WAITING             | 37,295          |        | 37,294  | 241,849                    | 2            | 41,843 | 0.617           | 0.627       | 230         | 234         |
| sta-trf09                    | LF/TCP                                          | Run                 | 37,227          | [      | Ctort ( | Colostod                   |              | 40,987 | 0.484           | 0.559       | 180         | 208         |
| sta-trf08                    | LF/TCP                                          | Run                 | 37,218          |        | Starts  | selected                   |              | 40,987 | 0.317           | 0.556       | 118         | 207         |
| sta-trf07                    | LF/TCP                                          | Run                 | 37,524          |        | Stop S  | elected                    |              | 42,968 | 0.309           | 0.552       | 116         | 207         |
| sta-trf04                    | LF/TCP                                          | WAITING             | 37,181          |        | Clear   | Selected                   |              | 41,110 | 0.584           | 0.584       | 217         | 217         |
| sta-trf03                    | LF/TCP                                          | WAITING             | 37,238          |        | Modify  | Selected                   |              | 41,480 | 0.379           | 0.583       | 141         | 217         |
| sta-trf02                    | LF/TCP                                          | WAITING             | 37,066          |        | Displa  | v Selected                 |              | 40,364 | 0.391           | 0.58        | 145         | 215         |
| sta-trf06                    | LF/TCP                                          | Run                 | 37,746          |        | Dynam   | ic Report                  |              | 44,425 | 0.315           | 0.527       | 119         | 199         |
| sta-trf01                    | LF/TCP                                          | WAITING             | 37,139          |        | Table   | Report                     |              | 40,825 | 0.399           | 0.584       | 148         | 217         |
|                              |                                                 |                     |                 |        | Count   | Colocted                   |              |        |                 |             |             |             |
|                              |                                                 |                     |                 |        | Coloui  | selected                   |              |        |                 |             |             | •           |
| Logged in to:                | 102169                                          | 100.26-400          |                 |        | Calcul  | ations                     |              |        |                 |             |             |             |
| Logged In to:                | 192.100.                                        | 100.20:400          | 72 as. Aumin    |        | Add/R   | e <u>m</u> ove Table Colum | ns           |        |                 |             |             |             |

D. In the *Dynamic Reports* window, we are graphing the **Rx-Bps** for each connection in axis-A, and in axis-B we are graphing the Rx-Bps for the upstream port, *eth1* 

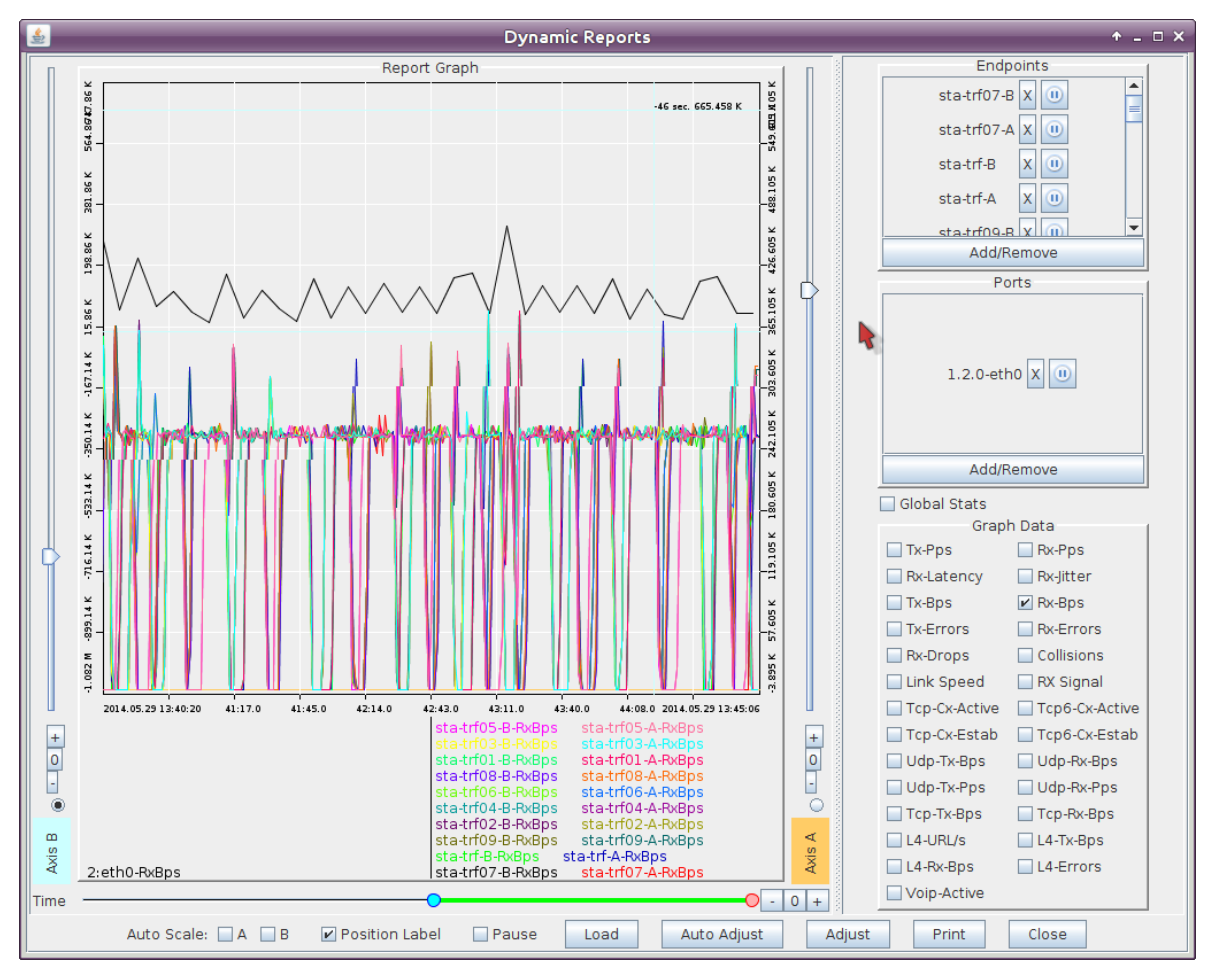

E. You will also want to watch for warnings and failures. In the *Alerts* tab, you will see persistent alerts. The alerts in this picture can be safely ignored:

| <u></u>                                         |              | LANforge M   | lanager \   | /ersion(5.2.12)                        |            | + _ = > |
|-------------------------------------------------|--------------|--------------|-------------|----------------------------------------|------------|---------|
| <u>Control</u> <u>Reporting</u> <u>Tear-Off</u> | Info Plugins |              |             |                                        |            |         |
|                                                 |              |              |             | Stop All Restart Manager               | Refresh    | HELP    |
| File-IO Layer-4 Test Mgr                        | Test Group   | Resource Mgr | Event Log   | Alerts Port Mgr Messages               |            |         |
| Status                                          | Layer-3      | Ľ            | 3 Endps     | WanLinks                               | Attenuator | s       |
|                                                 |              |              |             | Select All                             | ]          |         |
|                                                 | 1            | 1            | Ale         | 1.5                                    | 1          |         |
| Time-Stamp                                      | ID Priority  | Name         | Event       | Event Description                      | Туре       | EID     |
| 2014-05-29 10:10:35.208                         | 781 Warning  | wlan0        | WiFi-Config | Port wlan0 has no WiFi SSID Configured | . Port     | 1.2.15  |
| 2014-05-29 10:10:35.245                         | 787 Warning  | wlan1        | WiFi-Config | Port wlan1 has no WiFi SSID Configured | . Port     | 1.2.16  |
| 2014-05-29 10:10:35.283                         | 793 Warning  | wlan2        | WiFi-Config | Port wlan2 has no WiFi SSID Configured | . Port     | 1.2.17  |

F. Check the *LANforge Wireless Events* window.You will see station connects and disconnects and failure notices. The messages shown in this picture are normal:

| 2014-05-29 14:03:57.201 1.2: sta6 (phy #0): disconnected (local request)<br>2014-05-29 14:03:57.201 1.2: sta6: new station 00:4fr.73:a3:47:ce<br>2014-05-29 14:03:57.201 1.2: sta6: new station 00:4fr.73:a3:47:ce                                                                                                    | -   |
|----------------------------------------------------------------------------------------------------|-----|
| 2014-05-29 14:03:57.201 1.2: sta6 (phy #0): assoc 00:4f:73:a3:47:ce > 00:0e:8e:67:06:e9 status: 0: Successful<br>2014-05-29 14:03:57.201 1.2: sta6 (phy #0): connected to 00:4f:73:a3:47:ce > 00:0e:8e:67:06:e9 status: 0: Successful<br>2014-05-29 14:03:57:201 1.2: sta6 (phy #0): connected to 00:4f:73:a3:47:ce<br>2014-05-29 14:09:57:201 1.2: sta6 (phy #0): connected to 00:4f:73:a3:47:ce<br>1                                                                                                    |     |
| 2014-05-29 14:03:57.201 1.2: sta7 (phy #0): deauth 00:06:8e:62:c1:e9 $\rightarrow$ 00:4f:73:a3:47:ce reason 3: Deauthenticated because sending station is leaving (or h the IBSS or ESS 2014:05:57.201 1.2: sta7 (phy #0): deauth 00:06:8e:62:c1:e9 $\rightarrow$ 00:4f:73:a3:47:ce reason 3: Deauthenticated because sending station is leaving (or h the IBSS or ESS 2014:05:57.201 1.2: sta7 (phy #0): deauth 00:06:8e:62:c1:e9 $\rightarrow$ 00:4f:73:a3:47:ce reason 3: Deauthenticated because sending station is leaving (or h the IBSS or ESS 2014:05:57.201 1.2: sta7 (phy #0): deauth 00:06:8e:62:c1:e9 $\rightarrow$ 00:4f:73:a3:47:ce reason 3: Deauthenticated because sending station is leaving (or h the IBSS or ESS 2014:05:57.201 1.2: sta7 (phy #0): deauth 00:06:8e:62:c1:e9 $\rightarrow$ 00:4f:73:a3:47:ce reason 3: Deauthenticated because sending station is leaving (or h the IBSS or ESS 2014:05:57.201 1.2: sta7 (phy #0): deauth 00:06:8e:62:c1:e9 $\rightarrow$ 00:4f:73:a3:47:ce reason 3: Deauthenticated because sending station is leaving (or h the IBSS or ESS 2014:05:57.201 1.2: sta7 (phy #0): deauth 00:06:8e:62:c1:e9 $\rightarrow$ 00:4f:73:a3:47:ce reason 3: Deauthenticated because sending station is leaving (or h the IBSS or ESS 2014:05:57.201 1.2: sta7 (phy #0): deauth 00:06:8e:62:c1:e9 $\rightarrow$ 00:4f:73:a3:47:ce reason 3: Deauthenticated because sending station is leaving (or h the IBSS or ESS 2014:05:57.201 1.2: sta7 (phy #0): deauth 00:06:8e:62:c1:e9 $\rightarrow$ 00:4f:73:a3:47:ce reason 3: Deauthenticated because sending station is leaving (or h the IBSS or ESS 2014:05:57.201 1.2: sta7 (phy #0): deauth 00:06:8e:62:c1:e9 $\rightarrow$ 00:4f:73:a3:47:ce reason 3: Deauthenticated because sending station is leaving (or h the IBSS or ESS 2014:05:57.201 1.2: sta7 (phy #0): deauth 00:06:8e:62:c1:e9 $\rightarrow$ 00:4f:73:a3:47:ce reason 3: Deauthenticated because sending station is leaving (or h the IBSS or ESS 2014:05:57.201 1.2: sta7 (phy #0): deauth 00:06:8e:62:c1:e9 $\rightarrow$ 00:4f:73:a3:47:ce reason 3: Deauth 00:06:8e:62:c1:e9 $\rightarrow$ 00:4f:73:a3:47:ce reason 3: Deauth 00:06:8e:62:c1:e9 $\rightarrow$ 00:4f:73:a3:47:ce reason 3: Deauth 00:06:8e | as  |
| 2014-05-29 14:03:57.201 1.2: sta7: new station 00:4f;73:a3:47:ce<br>2014-05-29 14:03:57.201 1.2: sta7: new station 00:4f;73:a3:47:ce<br>2014-05-29 14:03:57.201 1.2: sta7: (phy #0): auth 00:4f;73:a3:47:ce -> 00:0e:8e:62:c1:e9 status: 0: Successful                                                                                                    |     |
| 2014-05-29 14:03:57.201 1.2: sta7 (phy #0): assoc 00:41:3:a3:47:ce > 00:e8:e62:c1:e9 status: 0: successful<br>2014-05-29 14:03:57.201 1.2: sta7 (phy #0): connected to 00:4f:73:a3:47:ce<br>2014-05-29 14:03:57.201 1.2: sta8: del station 00:4f:73:a3:47:ce                                                                                                    |     |
| 2014-05-29 14:03:57.201 1.2: sta8 (phy #0): deauth 00:0e:8e:cb:9e:e9 → 00:4f:73:a3:47:ce reason 3: Deauthenticated because sending station is leaving (or f<br>the IBSS or ESS<br>2014-05-29 14:03:57.201 1.2: sta8 (phy #0): disconnected (local request)                                                                                                    | as  |
| 2014-05-29 14:03:57.201 1.2: sta8: new station 00:41:73:a3:47:ce<br>2014-05-29 14:03:57.201 1.2: sta8 (phy #0): auth 00:4f:73:a3:47:ce -> 00:0e:8e:cb:9e:e9 status: 0: Successful<br>2014-05-29 14:03:57.201 1.2: sta8 (phy #0): assoc 00:4f:73:a3:47:ce -> 00:0e:8e:cb:9e:e9 status: 0: Successful                                                                                                    |     |
| 2014-05-29 14:03:57.202 1.2: sta8 (phy #0): connected to 00:4f:73:a3:47:ce<br>2014-05-29 14:03:57.202 1.2: sta9: del station 00:4f:73:a3:47:ce<br>2014-05-29 14:03:57.202 1.2: sta9 (phy #0): deauth 00:0e:8e:d1:9b:e9 → 00:4f:73:a3:47:ce reason 3: Deauthenticated because sending station is leaving (or h                                                                                                    | nas |
| the IBSS or ESS<br>2014-05-29 14:03:57.202 1.2: sta9 (phy #0): disconnected (local request)<br>2014-05-29 14:03:57.202 1.2: sta9: new station 00:4f;73:a3:47:ce                                                                                                    |     |
| 2014-05-29 14:03:57.202 1.2: sta9 (phy #0): auth 00:4f:73:a3:47:ce -> 00:0e:8e:d1:9b:e9 status: 0: Successful<br>2014-05-29 14:03:57.230 1.2: sta9 (phy #0): assoc 00:4f:73:a3:47:ce -> 00:0e:8e:d1:9b:e9 status: 0: Successful<br>2014-05-29 14:03:57.230 1.2: sta9 (phy #0): connected to 10:4f.73:a3:47:ce                                                                                                    |     |
| Pause Close Save File                                                                                                    | -   |

G. In the LANforge Messages window, you will see connection warnings. Connections will warn when their IP changes, and this is normal, as shown in this picture:

| LANforge Messages (192.168.100.26:4002)                                                                                                    | ► ×                                               |
|----------------------------------------------------------------------------------------------------|---------------------------------------------------|
| ******* Thu May 29 14:06:24 PDT 2014<br>WARNING: Endpoint: sta-trf09-A is running and a change of the IPv4 address from: 10.26.4.51 to: 0.0.0.0 was dete<br>endpoint.  | cted on port: sta9. Automatically restarting this |
| ******* Thu May 29 14:06:39 PDT 2014<br>WARNING: Endpoint: sta-trf01-A is running and a change of the IPv4 address from: 10.26.4.50 to: 0.0.0.0 was dete<br>endpoint.  | cted on port: stal. Automatically restarting this |
| ******* Thu May 29 14:06:39 PDT 2014<br>WARNING: Endpoint: sta-trf-A is running and a change of the IPv4 address from: 10.26.4.48 to: 0.0.0.0 was detecte<br>endpoint. | ed on port: sta0. Automatically restarting this   |
| ****** Thu May 29 14:06:39 PDT 2014<br>WARNING: Endpoint: sta-trf02-A is running and a change of the IPv4 address from: 10.26.4.44 to: 0.0.0.0 was dete<br>endpoint.   | cted on port: sta2. Automatically restarting this |
| ****** Thu May 29 14:06:39 PDT 2014<br>WARNING: Endpoint: sta-trf03-A is running and a change of the IPv4 address from: 10.26.4.45 to: 0.0.0.0 was dete<br>endpoint.   | cted on port: sta3. Automatically restarting this |
| ******* Thu May 29 14:06:39 PDT 2014<br>WARNING: Endpoint: sta-trf04-A is running and a change of the IPv4 address from: 10.26.4.43 to: 0.0.0.0 was dete<br>endpoint.  | cted on port: sta4. Automatically restarting this |
|                                                                                                    | -                                                 |
| Pause Close Save File                                                                                                    |                                                   |

H. And in the Event Log tab, you can review more detailed link-up, link-down and connection events that occur with these station restarts:

| <b></b>                                         |                |                 | LANforge M   | lanager \  | /ersion(5.2.12)                                   |            | + _    | □ × |
|-------------------------------------------------|----------------|-----------------|--------------|------------|---------------------------------------------------|------------|--------|-----|
| <u>Control</u> <u>Reporting</u> <u>Tear-Off</u> | f <u>I</u> nfo | <u>P</u> lugins |              |            |                                                   |            |        |     |
|                                                 |                |                 |              |            | Chan All Destant Manager                          | Defeash    |        |     |
|                                                 |                |                 |              |            | Stop All Restart Manager                          | Refresh    | HE     | ELP |
|                                                 |                | at Crown        | Deseurse Mar | Fuentier   | Alasta Dast Mar Massagaa                          |            |        |     |
| File-IO Layer-4 Test Mg                         | gr   ie        | est Group       | Kesource Mgr | Event Log  | Alerts   Port Mgr   Messages                      |            |        |     |
| Status                                          | Li             | ayer-3          |              | 3 Enaps    | WanLinks A                                        | ttenuators | 3      |     |
| Configure Events                                |                |                 |              |            | Select All Create Modify Dela                     | to         |        |     |
| Configure Events                                |                |                 |              |            | Select All Cleate Modily Dele                     |            |        |     |
|                                                 |                |                 |              | Eve        | ents                                              |            |        |     |
| Time-Stamp                                      | ID             | Priority        | Name         | Event      | Event Description                                 | Туре       | EID    |     |
| 2014-05-29 14:07:59.178                         | 7783           | mio             | sta-triu7-B  | Endp-Start | Starting: sta-trio7-B Reason: checkivonPhantom:   | Enapoint   | 1.2.1  |     |
| 2014-05-29 14:07:59.179                         | 7784           | Info            | sta-trru8-A  | Endp-Start | Starting: sta-triue-A Reason: checkNonPhantom:    | Endpoint   | 1.2.11 |     |
| 2014-05-29 14:07:59.179                         | 7785           | Into            | sta-trru8-B  | Endp-Start | Starting: sta-trru8-B Reason: checkNonPhantom:    | Endpoint   | 1.2.1  |     |
| 2014-05-29 14:07:59.179                         | 7707           | Into            | sta-tri09-A  | Endp-Start | Starting: sta-tro9-A Reason: checkNonPhantom:     | Endpoint   | 1.2.12 |     |
| 2014-05-29 14:07:59.179                         | 7700           | INTO            | sta-trru9-B  | Endp-Start | Starting: sta-troug-B Reason: checkwonPhantom:    | Endpoint   | 1.2.1  |     |
| 2014-05-29 14:08:07.861                         | 7700           | Into            | stau         | Link-Down  | Port stau is Link DOWN.                           | Port       | 1.2.2  |     |
| 2014-05-29 14:08:07.861                         | 7700           | Into            | stat         | Link-Down  | Port stal is Link DOWN.                           | Port       | 1.2.4  |     |
| 2014-05-29 14:08:07.861                         | 7790           | Info            | stau         | Link-Up    | Port stal is Link UP.                             | Port       | 1.2.2  |     |
| 2014-05-29 14:08:07.801                         | 7702           | Info            | stal         | Link-Op    | Port stal is Link OF.                             | Port       | 1.2.4  |     |
| 2014-05-29 14:08:07.861                         | 7702           | Info            | staz         | Link-Down  | Port sta2 is Link DOWN.                           | Port       | 1.2.5  |     |
| 2014-05-29 14:08:07.801                         | 7704           | Info            | staz         | Link-Op    | Port sta2 is Link OF.                             | Port       | 1.2.5  |     |
| 2014-05-29 14:08:07:801                         | 7705           | Info            | sta2         | Link-Down  | Port sta2 is Link DOWN.                           | Port       | 1.2.0  |     |
| 2014-05-29 14:08:07.801                         | 7706           | Info            | stad         | Link-Op    | Port stad is Link DOWN                            | Port       | 1.2.0  |     |
| 2014-05-29 14:08:07:801                         | 7797           | Info            | eta/         | Link-Uo    | Port sta4 is Link DOWN.                           | Port       | 1.2.7  |     |
| 2014-05-29 14:00:07:097                         | 7000           | Info            | sta4         | Link-Op    | Port sta4 is Link DOWN                            | Port       | 1.2.7  |     |
| 2014-05-29 14:08:07:897                         | 7901           | Info            | stat         | Disconnect | sta0 (pby #0); disconnected (local request)       | Port       | 1.2.2  |     |
| 2014-05-29 14:08:07 929                         | 7804           | Info            | stal         | Link-Down  | Port stal is Link DOWN                            | Port       | 124    |     |
| 2014-05-29 14:08:07 929                         | 7805           | Info            | etal         | Disconnect | stal (nby #0); disconnected (local request)       | Port       | 124    |     |
| 2014-05-29 14:08:07 929                         | 7806           | Info            | sta0         | Link-Un    | Port sta0 is Link UP                              | Port       | 122    |     |
| 2014-05-29 14:08:07 929                         | 7807           | Info            | sta0         | Connect    | sta0 (phy #0): connected to 00:4f:73:a3:47:ce     | Port       | 1.2.2  |     |
| 2014-05-29 14:08:07 964                         | 7808           | Info            | stal         | Link-Un    | Port stal is Link UP                              | Port       | 124    |     |
| 2014-05-29 14:08:07.964                         | 7809           | Info            | stal         | Connect    | stal (phy #0): connected to 00:4f:73:a3:47:ce     | Port       | 1.2.4  |     |
| 2014-05-29 14:08:08.025                         | 7812           | Info            | sta2         | Link-Down  | Port sta2 is Link DOWN.                           | Port       | 1.2.5  |     |
| 2014-05-29 14:08:08.025                         | 7813           | Info            | sta2         | Disconnect | sta2 (phy #0): disconnected (local request)       | Port       | 1.2.5  |     |
| 2014-05-29 14:08:08.025                         | 7814           | Info            | sta2         | Link-Up    | Port sta2 is Link UP.                             | Port       | 1.2.5  |     |
| 2014-05-29 14:08:08.025                         | 7815           | Info            | sta2         | Connect    | sta2 (phy #0); connected to 00:4f:73:a3:47:ce     | Port       | 1.2.5  |     |
| 2014-05-29 14:08:08.094                         | 7818           | Info            | sta3         | Link-Down  | Port sta3 is Link DOWN.                           | Port       | 1.2.6  |     |
| 2014-05-29 14:08:08.094                         | 7819           | Info            | sta3         | Disconnect | sta3 (phy #0); disconnected (local request)       | Port       | 1.2.6  |     |
| 2014-05-29 14:08:08.094                         | 7820           | Info            | sta3         | Link-Up    | Port sta3 is Link UP.                             | Port       | 1.2.6  |     |
| 2014-05-29 14:08:08.094                         | 7821           | Info            | sta3         | Connect    | sta3 (phy #0): connected to 00:4f:73:a3:47:ce     | Port       | 1.2.6  |     |
| 2014-05-29 14:08:08.157                         | 7824           | Info            | sta4         | Link-Down  | Port sta4 is Link DOWN.                           | Port       | 1.2.7  |     |
| 2014-05-29 14:08:08.157                         | 7825           | Info            | sta4         | Disconnect | sta4 (phy #0): disconnected (local request)       | Port       | 1.2.7  |     |
| 2014-05-29 14:08:08.157                         | 7826           | Info            | sta4         | Link-Up    | Port sta4 is Link UP.                             | Port       | 1.2.7  |     |
| 2014-05-29 14:08:08.157                         | 7827           | Info            | sta4         | Connect    | sta4 (phy #0): connected to 00:4f:73:a3:47:ce     | Port       | 1.2.7  |     |
| 2014-05-29 14:08:08.217                         | 7798           | Info            | sta-trf-A    | Endp-Stop  | Stopping: sta-trf-A Reason: IP changed.           | Endpoint   | 1.2.2  |     |
| 2014-05-29 14:08:08.217                         | 7799           | Info            | sta-trf-B    | Endp-Stop  | Stopping: sta-trf-B Reason: notifyEndpStopping.   | Endpoint   | 1.2.1  |     |
| 2014-05-29 14:08:08.218                         | 7802           | Info            | sta-trf01-A  | Endp-Stop  | Stopping: sta-trf01-A Reason: IP changed.         | Endpoint   | 1.2.4  |     |
| 2014-05-29 14:08:08.218                         | 7803           | Info            | sta-trf01-B  | Endp-Stop  | Stopping: sta-trf01-B Reason: notifyEndpStopping. | Endpoint   | 1.2.1  |     |
| 2014-05-29 14:08:08.219                         | 7810           | Info            | sta-trf02-A  | Endp-Stop  | Stopping: sta-trf02-A Reason: IP changed.         | Endpoint   | 1.2.5  |     |
| 2014-05-29 14:08:08.219                         | 7811           | Info            | sta-trf02-B  | Endp-Stop  | Stopping: sta-trf02-B Reason: notifyEndpStopping. | Endpoint   | 1.2.1  |     |
| 2014-05-29 14:08:08.220                         | 7816           | Info            | sta-trf03-A  | Endp-Stop  | Stopping: sta-trf03-A Reason: IP changed.         | Endpoint   | 1.2.6  |     |
| 2014-05-29 14:08:08.220                         | 7817           | Info            | sta-trf03-B  | Endp-Stop  | Stopping: sta-trf03-B Reason: notifyEndpStopping. | Endpoint   | 1.2.1  |     |
| 2014-05-29 14:08:08.221                         | 7822           | Info            | sta-trf04-A  | Endp-Stop  | Stopping: sta-trf04-A Reason: IP changed.         | Endpoint   | 1.2.7  |     |
| 2014-05-29 14:08:08.221                         | 7823           | Info            | sta-trf04-B  | Endp-Stop  | Stopping: sta-trf04-B Reason: notifyEndpStopping. | Endpoint   | 1.2.1  |     |
| Logged in to: 192.168.100.                      | 26:400         | )2 as: Ad       | min          |            |                                                   |            |        | -   |

I. Use these monitoring sources to check for undesirable trends:

- Undesirable slowing trend in traffic
- stations that do no return
- DHCP failures or pool exhaustion
- or uncommonly long station re-association events

5. Halt the test when you are finished.

.

| Concurrent Ports to Reset:   Five   (5)   I     Minimum Time between Resets:   5 seconds   (5 s)   I     Maximum Time between Resets:   20 seconds   (20 s)   I     Random Port Selection   Image: Concurrent Ports Selection   Image: Concurrent Ports Selection   Image: Concurrent Ports Selection     Ports in Use   Free Ports   Image: Concurrent Ports Selection   Image: Concurrent Ports Selection     Ports sta2   Image: Concurrent Ports   Image: Concurrent Ports   Image: Concurrent Ports   Image: Concurrent Ports     1.2.4 sta1   Image: Concurrent Ports   Image: Concurrent Ports   Image: Concurrent Ports   Image: Concurrent Ports   Image: Concurrent Ports   Image: Concurrent Ports     1.2.4 sta1   Image: Concurrent Ports   Image: Concurrent Ports   Image: ConcurrentPorte   Image: Concurrent Ports< | <u>المعامة المعامة المعام</u> | Port Reset | Test                | ÷.                                                                                                    | > |
|----------------------------------------------------------------------------------------------------|----------------------------------------------------------------------------------------------------|------------|---------------------|----------------------------------------------------------------------------------------------------|---|
| Minimum Time between Resets:   5 seconds (5 s)   1     Maximum Time between Resets:   20 seconds (20 s)   1     Random Port Selection   Ports Selection     Ports in Use   Free Ports     1.2.2 sta0   1.0.0 eth0   1.1.0 eth0     1.2.5 sta2   1.1.1 eth1   1.1.2 wiphy0     1.2.7 sta4   1.1.3 wiphy1   1.1.3 wiphy1     1.2.9 sta6   Remove Ports ->>   1.1.5 wlan1     1.2.10 sta7   1.2.0 eth0   1.2.1 eth1     1.2.12 sta9   1.2.1 eth1   2.3 winby0                                                                                                    | Concurrent Ports to Rese                                                                                                    | it:        | Five                | (5)                                                                                                    | • |
| Maximum Time between Resets:   20 seconds (20 s)     Random Port Selection     Ports in Use   Free Ports     1.2.2 sta0   1.0.0 eth0     1.2.4 sta1   1.0 eth0     1.2.5 sta2   1.1.1 eth1     1.2.6 sta3   << Add Ports                                                                                                    | Minimum Time between R                                                                                                    | esets:     | 5 seconds           | (5 s)                                                                                                    | • |
| Random Port Selection     Ports in Use   Free Ports     1.2.2 sta0   1.0.0 eth0   1.1.0 eth0     1.2.5 sta2   1.0.0 eth0   1.1.1 eth1     1.2.6 sta3   << Add Ports                                                                                                    | Maximum Time between F                                                                                                    | Resets:    | 20 seconds          | (20 s)                                                                                                    | • |
| Ports in Use     Free Ports       1.2.2 sta0     1.0.0 eth0     1.1.0 eth0       1.2.4 sta1     1.1.0 eth0     1.1.1 eth1       1.2.5 sta2     1.1.2 wiphy0     1.1.3 wiphy1       1.2.7 sta4     1.1.3 wiphy1     1.1.4 wlan0       1.2.9 sta6     Remove Ports ->>     1.1.5 wlan1       1.2.10 sta7     1.2.0 eth0     1.2.1 eth1       1.2.12 sta9     1.2.1 eth1     1.2.2 wiphy0                                                                                                    |                                                                                                    |            | Random              | Port Selection                                                                                                    |   |
| Ports in Use     Free Ports       1.2.2 sta0     1.0.0 eth0     1.1.0 eth0       1.2.5 sta2     1.1.1 eth1     1.1.2 wiphy0       1.2.7 sta4     1.1.3 wiphy1     1.1.3 wiphy1       1.2.9 sta6     Remove Ports ->>     1.1.5 wlan1       1.2.10 sta7     1.1.6 vap0     1.2.0 eth0       1.2.12 sta9     1.2.1 eth1     1.2.1 eth1                                                                                                    |                                                                                                    | Ports S    | election            |                                                                                                    |   |
| 1.2.2 sta0   1.0.0 eth0     1.2.4 sta1   1.1.0 eth0     1.2.5 sta2   1.1.1 eth1     1.2.6 sta3   << Add Ports                                                                                                    | Ports in Use                                                                                                    |            |                     | Free Ports                                                                                                    |   |
|                                                                                                    | 1.2.2 sta0<br>1.2.4 sta1<br>1.2.5 sta2<br>1.2.6 sta3<br>1.2.7 sta4<br>1.2.8 sta5<br>1.2.9 sta6<br>1.2.10 sta7<br>1.2.11 sta8<br>1.2.12 sta9                                                                                                    | Remove F   | dd Ports<br>Ports>> | 1.0.0 eth0<br>1.1.0 eth0<br>1.1.1 eth1<br>1.1.2 wiphy0<br>1.1.3 wiphy1<br>1.1.4 wlan0<br>1.1.5 wlan1<br>1.1.6 vap0<br>1.2.0 eth0<br>1.2.1 eth1<br>1.2.3 wiphy0 |   |

Candela Technologies, Inc., 2417 Main Street, Suite 201, Ferndale, WA 98248, USA www.candelatech.com | sales@candelatech.com | +1.360.380.1618